### 

Contact Us 取制書間の利

# 심사위원 매뉴얼

## 온라인논문투고시스템 **사용자가이드**

## 한국미국사학회 온라인 논문투고시스템

한국 미국사학회

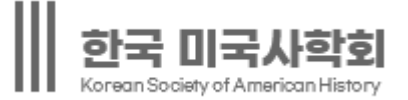

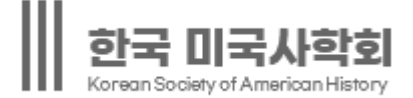

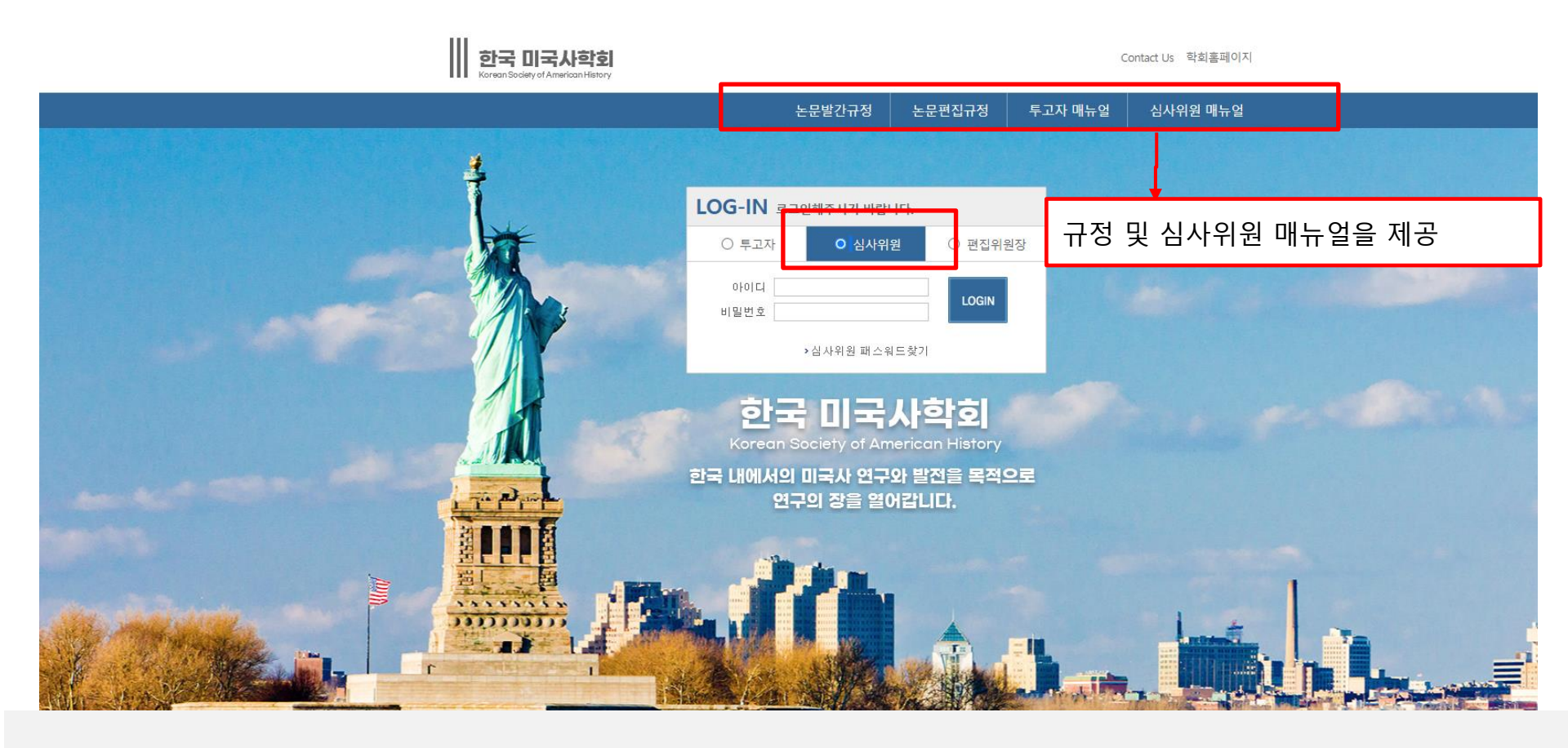

- 회원 심사자의 경우: 한국 미국사학회 홈페이지 계정으로 로그인
- 비회원 심사자의 경우: 심사자 배정안내 메일 하단에 입력 된 ID(E-mail)와 pw입력 후 로그인

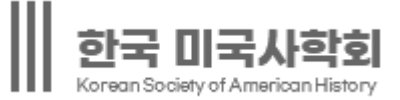

| 심사위원 MEMBERS LOG-IN | 심사위원 정보 |                     |
|---------------------|---------|---------------------|
| judge1 님            | ▶아이디    | kiss23@kstudy.com   |
| 심사위원께서 접속하였습니<br>다. | ▶ 이름    | judge1              |
| LOGOUT              | ▶ 소속    | k                   |
|                     | ▶이메일    | kiss23@kstudy.com   |
| 심사위원 메뉴             | ▶핸드폰    | 010 🔻 - 1111 - 2222 |
|                     | ▶ PW    |                     |
| 1. 정보수정             | ▶ PW확인  |                     |
| 2. 논문리스트            |         | 0 4t                |
| - 전체논문 (1)          |         |                     |
| - 심사중인논문 (1)        |         |                     |
| - 심사완료논문 (0)        |         |                     |

1. 로그인 후 왼쪽 메뉴에서 [정보수정] 선택

2. 패스워드, 휴대폰번호, 소속 등의 정보변경 후 [확인]버튼 선택

※ 비회원의 심사자의 경우 이메일 변경 시 ID는 변경 되지 않습니다.

#### 3. 논문심사 진행하기

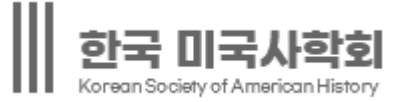

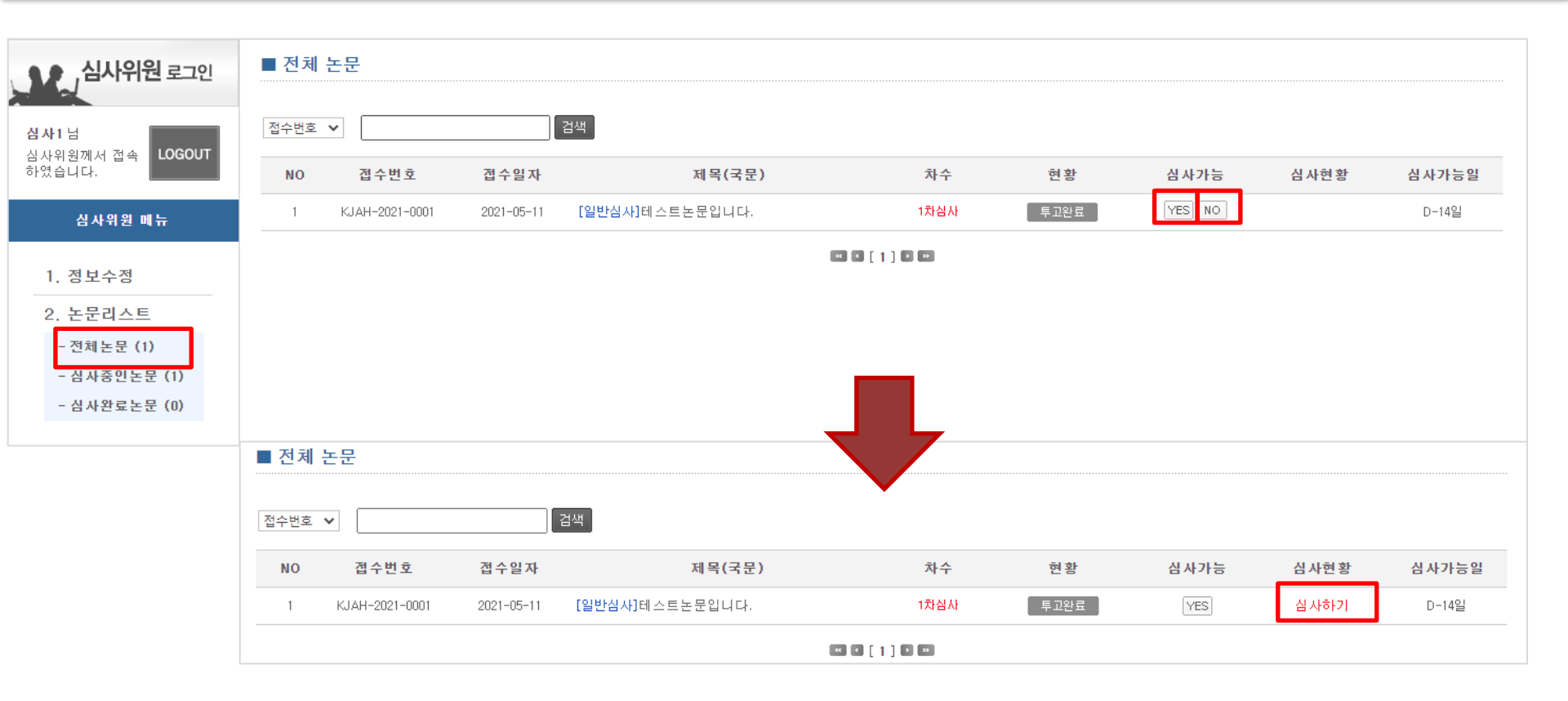

- 1. [전체논문] 메뉴 선택
- 2. 논문 제목 클릭 후 투고 정보(상세 페이지) 확인가능
- 3. 심사 가능 항목 선택
- 4. <YES> 선택 시 심사현황 항목에 <심사하기> 버튼 생성
- 5. <NO> 선택 시 전체논문 리스트에서 해당 논문삭제

#### 3. 논문심사 진행하기

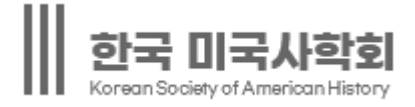

| ■ 심사하기    |                                                                   |  |  |
|-----------|-------------------------------------------------------------------|--|--|
|           |                                                                   |  |  |
| ▶접수번호     | KJAH-2021-0001                                                    |  |  |
| ▶심사차수     | 1차                                                                |  |  |
| ▶제목(국문)   | 테스트논문입니다.                                                         |  |  |
| ▶제목(영문)   | test                                                              |  |  |
| ▶국문초록     | 테스트                                                               |  |  |
| ▶국문 키워드   | 테스트, 테스트, 테스트, 테스트                                                |  |  |
| ▶영문초록     | test                                                              |  |  |
| ▶영문 키워드   | test test test                                                    |  |  |
| ▶심사용 논문   | 1차 🖫 KJAH-2021-0001-tp.docx (46069)                               |  |  |
| ▶추가파일(1차) |                                                                   |  |  |
| ▶ 수정의견서   | 및 없음                                                              |  |  |
| ▶심사완료일    | 심사완료일이 등록되지 않았습니다.                                                |  |  |
| ▶ 심사판정    | ○ 게재 ○ 수정후게제 ○ 수정후재심 ○ 게재불가                                       |  |  |
| ▶ 심 사평    |                                                                   |  |  |
| ▶심사파일 첨부  | <ul> <li>환율 논문심사평가서 파일 선택 전택된 파일 없음</li> <li>환 추가 - 삭제</li> </ul> |  |  |
|           | ※ 주의 : 심사파일에 심사위원이름을 작성하여 올리지 않도록 확인바랍니다.                         |  |  |
|           | 심사완료                                                              |  |  |

- 심사용 논문을 다운받아 확인합 니다.
- 2. 해당논문에 판정을 진행합니다.

3. 심사평을 기재합니다. 심사평 내용이 길어질 경우 **[논문심 사평가서]**를 클릭하여 해당 양식에 심사 내용을 기재하여 업로드를 진행 합니다.

4. 심사 내용 기입 후 **[심사완료]** 버 튼을 클릭합니다.

3. [심사완료] 텍스트 선택 시 심사하신 정보 확인 가능

논문이 리스트 출력

- 2. 심사완료 논문은 메뉴에서 [심사완료논문]을 선택하면 심사 완료한
- 1. 심사를 완료한 논문에 한하여 심사현황에 심사완료로 표시

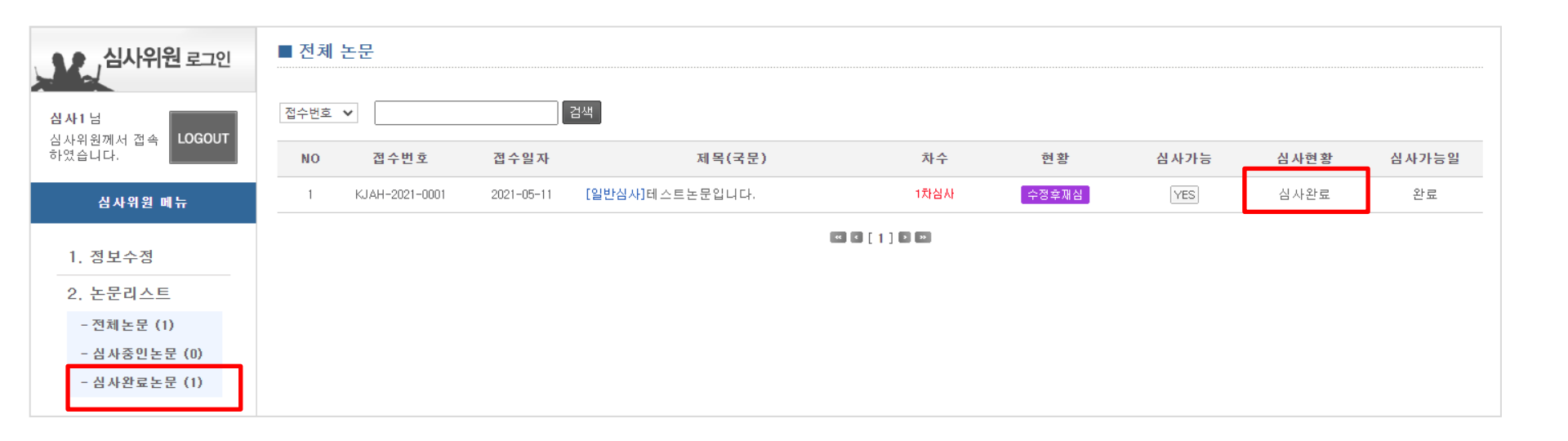

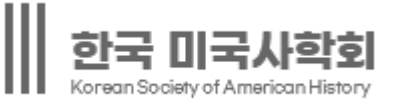

- 5. <NO> 선택 시 전체논문 리스트에서 해당 논문삭제
- 4. <YES> 선택 시 심사현황 항목에 <심사하기> 버튼 생성
- 3. 심사 가능 항목 선택
- 2. 논문 제목 클릭 후 투고 정보(상세 페이지) 확인가능
- 1. [전체논문] 또는 [심사중인 논문]메뉴 선택

| 심사위원 MEMBERS LOG-IN          | 심사중인논문        |                     |         |          |            |        |       |
|------------------------------|---------------|---------------------|---------|----------|------------|--------|-------|
| udge3님<br>뇤사위원께서 접속하였습니      | 접수번호 ▼        | 검색                  |         |          |            |        |       |
| ж                            | NO 접수번호       | 접수일자                | 제목      | 차수       | 현황 심사가     | 등 심사현황 | 심사가능을 |
| LOGOUT                       | 1 KLC-20-0004 | 2020-05-19 테스트논문입니  | 니다.     | 2차심사     | 투고완료 YES N | 0      |       |
| 심사위원 메뉴                      |               |                     | C [ 1 ] | 3 23     |            |        |       |
| 1. 정보수정                      |               |                     |         |          |            |        |       |
| 2. 논문리스트                     |               |                     |         | 7        |            |        |       |
| - 전체논문 (1)                   | 심사중인논문        |                     |         |          |            |        |       |
| - 심사중인논문 (1)<br>- 심사완료논문 (1) | 접수번호 ▼        | 검색                  |         |          |            |        |       |
|                              | NO 접수번호       | 접수일자                | 제목      | 차수 현황    | 방 심사가능     | 심사현황 심 | 사가능일  |
|                              | 1 KLC-20-0004 | 2020-05-19 테스트논문입니다 | 4.      | 2차심사 투고원 | 완료 YES     | 심사하기   | D-14일 |
|                              |               |                     |         |          |            |        |       |

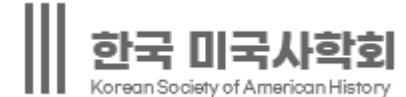

- 2. 저자답변서에서 가장 마지막 차수 파일을 눌러서 이전 차수 심사에서 심사한 수정사항이 반영됐는지 확인 후 심사 합니다.
- 1. 심사용파일에 출력된 가장 마지막 차수 심사용 파일을 다운받아 수정 논문 확인합니다.

| 심사하기            |                                                                      |  |  |
|-----------------|----------------------------------------------------------------------|--|--|
|                 |                                                                      |  |  |
| ▶ 접수번호          | KLC-20-0004                                                          |  |  |
| ▶ 투고일자          | 2020-05-19 오전 10:50:21                                               |  |  |
| ▶ 심사구분          | [일반심사]                                                               |  |  |
| • 심사차수          | 2차                                                                   |  |  |
| ▶ 제목(국문)        | 테스트논문입니다.                                                            |  |  |
| ▶ 제목(영문)        | test                                                                 |  |  |
| ▶ Abstract(국문)  | ddagag g bfadfag ag                                                  |  |  |
| ▶ Key words(국문) | 테스트, 테스트, da, fdf                                                    |  |  |
| ▶ Abstract(영문)  | dsgag agda agagfa                                                    |  |  |
| ▶ Key words(영문) | faf, dfa, gdg, a                                                     |  |  |
| ▶ 논문파일(심사용)     | 1차 🖫 KLC-20-0004-tp.hwp (99328)<br>2자 🗟 KLC-20-0004-r-tp.hwp (10240) |  |  |
| ▶ 논문유사도 검사      | 🖩 KLC-20-0004-kci.hwp (99328)                                        |  |  |
| ▶ 추가파일(1차)      |                                                                      |  |  |
| ▶ 추가파일(2차)      |                                                                      |  |  |
| • 저자답변서(1차수정)   | 딡 KLC-20-0004-r-c.hwp (26624)                                        |  |  |
| ▲심사완료일          | [2020-06-02일] 🔍 심사현황보기                                               |  |  |

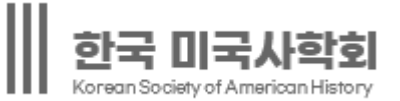